WSL 디스크 공간 관리하기

전남대학교 화학과 컴퓨터화학 연구실 최종 수정: 2023년 12월 25일

## 1. 개요

WSL은 내부에서 파일을 쓰면 유동적으로 시스템에서 차지하는 공간을 늘리지만 (기본 용량 한도 1TB), 반대로 기존 파일을 지웠다고 저절로 공간이 줄어들지는 않는다. 이 때문에 Windows와 Linux를 같이 사용하다 보면 디스크에 공간이 부족해질 수 있으며 심한 경우에는 Input/Output error가 발생하여 Linux가 강제로 읽기 전용 모드로 들어가는 상황이 오게 된다. 이러한 error는 충분한 디스크 공간을 확보한 후 PC를 재부팅하는 것으로 해결할 수 있으나, 관리를 통하여 이 런 일이 발생하지 않도록 미연에 방지하는 것이 더 바람직할 것이다.

## 2. 기본 용량 한도 조정하기

작성중

## 3. 디스크 공간 최적화하기

WSL distribution이 현재 필요한 최소한의 공간만 사용할 수 있도록 하기 위해서 우선 가상 디스 크 파일이 어디 있는지를 찾는다. 가상 디스크 파일은 ext4.vhdx 라는 이름을 가지고 있으며, WSL 2 기준으로 필자의 컴퓨터에서는 C:\Users\user\Ubuntu 폴더 안에서 찾을 수 있었다. 사용 하는 PC와 WSL의 버전에 따라 이 경로는 달라질 수 있으며, 확실하지 않다면 조금 시간이 걸리 더라도 설치된 드라이브에서 ext4.vhdx 파일을 직접 검색하여 찾을 수 있다.

| 🔎 ext4.vhdx - Window     | /s(C:)의겸 × | +                                                        |                   | -                                         |   | ×             |
|--------------------------|------------|----------------------------------------------------------|-------------------|-------------------------------------------|---|---------------|
| (+) 새로 만들기 ~             | % C        | Î ▲)                                                     | 8금 보기 ∽           | 검색 닫기 •••                                 |   |               |
| ← → ∨ ↑                  |            |                                                          |                   | ~ C Q ext4.vhdx                           | × | $\rightarrow$ |
| ☆ 홈<br>> ▲ Chang Woo - 7 | -          | <b>ext4</b><br>C:米사용자#user#AppData#Local#Packages#Cano   | 유형: 하드 디스크 이미지 파일 | 수정한 날짜: 2023-02-07 오전 10:25<br>크기: 61.7GB |   |               |
|                          | GZ         | <mark>ext4.vhdx</mark><br>C:#Windows#System32#lxss#tools | 유형: ALZip GZ File | 수정한 날짜: 2022-05-07 오후 8:35<br>크기: 411KB   |   |               |
| 🛄 바탕 화면 🖈                | GZ         | ext4.vhdx                                                |                   | 수정한 날짜: 2022-05-07 오후 8:35                |   |               |
| 业 다운로드 🖈                 |            | C:#Windows#WinSxS#amd64_microsoft-windows                | 유명: ALZip GZ File | 크기: 411KB                                 |   |               |
| 📑 문서 🏾 🖈                 |            |                                                          |                   |                                           |   |               |
| 🔀 사진 🏾 🖈                 |            |                                                          |                   |                                           |   |               |

여러 개의 파일이 검색될 수 있으므로 그 중 어떤 것이 WSL에 대응되는지를 잘 구별할 것.

경로를 알았다면 작업 표시줄의 검색창에서 Terminal을 검색한 후 마우스 오른쪽 버튼을 클릭하 여 관리자 권한으로 실행한다. 우선 wsl -terminate Ubuntu 명령어를 입력하여 실행 중인 모든 wsl distribution을 종료하고, diskpart 를 입력하여 가상 디스크 관리자를 실행한다. 이후 select vdisk file = "<경로>" 를 입력하면 가상 디스크가 선택되며, 이 상태에서 compact vdisk를 입력하면 diskpart가 가상 디스크를 압축하여 필요 없는 용량을 확보해 준다.

▲ 선택관차:Windows PowerShell Copyright (C) Microsoft Corporation. All rights reserved. 새로운 기능 및 개선 사항에 대 한 최신 PowerShell을 설치 하세요! https://aka.ms/PSWindows PS C:#WINDOWS#system32> diskpart Microsoft DiskPart 버젼 10.0.22621.1 Copyright (C) Microsoft Corporation. 컴퓨터: DESKTOP-8FKIH7H DISKPART> select vdisk file="C:#Users#user#AppData#Local#Packages#CanonicalGroupLimited.Ubuntu\_79rhkp1fndgsc#LocalState# ext4.vhdx" DiskPart가 가상 디스크 파일을 선택했습니다. DISKPART> compact vdisk 100 퍼센트 완료 DiskPart가 가상 디스크 파일을 압축했습니다. DISKPART> \_